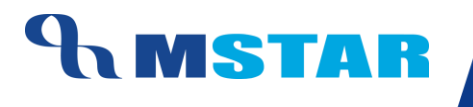

# SES Training Associate Subjects to Class Sections

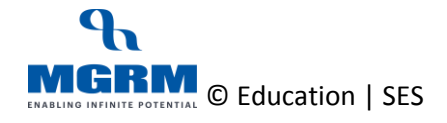

#### **Contents**

| 04-17-02: Set Data Entry Rule for Exam Result Entry for Academic Subjects                  | 3  |
|--------------------------------------------------------------------------------------------|----|
| 04-17-03: Update or Remove the Data Entry Rule for Exam Result Entry for Academic Subjects | 8  |
| 04-17-04: Define Result Declaration Date for Report cards                                  | 11 |
| Training Video Links                                                                       | 14 |

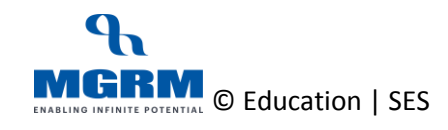

# 04-17-02: Set Data Entry Rule for Exam Result Entry for Academic Subjects

#### Let us understand the purpose of this activity

The purpose of this activity is to define data entry rule for Exam Result entry for academic (scholastic) subjects

The result entry can be done either 'Student-wise' or 'Activity wise'. By these we mean as below:

- Student-wise: For one selected student all subjects will get displayed for entry
- Activity-wise: For one selected Subject all students will get displayed for entry

Let us see the example of different data entry options in Exam Result Entry screen:

#### Example of Student wise Data Entry Option:

|                                | M-S               | tar Ex                         | amination            |                      |                            |                              |               |                   |          | PARA         | MHANS PRAS     | AD YADAV (PRI     | NCIPAL)      |      |
|--------------------------------|-------------------|--------------------------------|----------------------|----------------------|----------------------------|------------------------------|---------------|-------------------|----------|--------------|----------------|-------------------|--------------|------|
| Busine                         | ess Rules         | Activities                     | Standard Repo        | orts MIS Report      | ts Analysi                 | s Reports                    | Predictiv     | e Analysis        | Corre    | ctive Analy  | /sis           |                   |              |      |
| Exam I                         | Result            |                                |                      |                      |                            |                              |               |                   |          | <u>S</u> ave | Vie <u>w</u>   | Delete            | Clear        | Exit |
| Academic<br>Class<br>Exam Narr | :Year<br>ne       | : 2017-20<br>: III<br>: PERIOD | C TEST 2-Primary     | Sess<br>Sect<br>Exan | sion Name<br>ion<br>n Code | : Primary<br>: A<br>: AR1505 | 50203         | •<br>•            |          | Schedule     | ed Periods     | 01/05/2011        | 7 01/05/2017 |      |
| Result Ent                     | try               | : O Activ                      | ity wise 🕥 Stude     | nt wise              |                            |                              |               |                   |          |              |                |                   |              |      |
| Category                       | :                 |                                |                      | - Studer             | nt : ADARSI                | H BHATT                      |               | •                 |          | Roll No =    | = 31 And Admis | sion No. = 004142 |              |      |
| S. No.                         | Category Descript | ion                            | Activity Name        |                      | Maximum Marks              | Pass Marks                   | Marks Secured | Grade / Attendanc | e Status |              |                |                   |              |      |
| 1                              | ENGLISH           |                                | ENGLISH              |                      | 50                         | 13                           |               |                   |          | ]            |                |                   |              |      |
| 2                              | HINDI             |                                | HINDI                |                      | 40                         | 13                           |               |                   |          |              |                |                   |              |      |
| 3                              | MATHEMATICS       |                                | MATHEMATICS          |                      | 10                         | 13                           |               |                   |          |              |                |                   |              |      |
| 4                              | ENVIRONMENTAL     | STUDIES                        | ENVIRONMENTAL STUDIE | S                    | 60                         | 14                           |               |                   |          |              |                |                   |              |      |
|                                |                   |                                |                      |                      |                            |                              |               |                   |          |              |                |                   |              |      |
|                                |                   |                                |                      |                      |                            |                              |               |                   |          |              |                |                   |              |      |
|                                |                   |                                |                      |                      |                            |                              |               |                   |          |              |                |                   |              |      |
|                                |                   |                                |                      |                      |                            |                              |               |                   |          |              |                |                   |              |      |

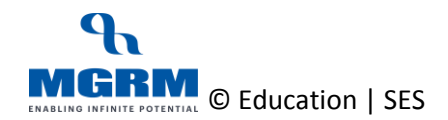

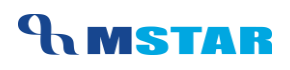

#### Example of Activity wise Data Entry Option:

| M-Star   Examination   MGRM Admin (MGRM ADMIN)     Business Rules   Activities   Standard Reports   MIS Reports   Analysis Reports   Predictive Analysis   Corrective Analysis     Exam Result   Save   View   Delete   Clear     Academic Year   :   2017-2018   Session Name   :   Primary   Section   :   A   Image: Section   :   A   Image: Section   :   A   Image: Section   :   An17040203   Scheduled Periods   :   2090/2017   100/90/2017     Result Entry   :   O Activity wise   O Student wise   Email Cole   Image: Section   :   An17040203   Scheduled Periods   :   2090/2017   100/90/2017     Marks Secured   Activity   :   ENG-LISTENNG   Search Student   :   Cole   Search Student   :   Cole   Cole   Cole   Cole   Cole   Cole   Cole   Cole   Cole   Cole   Cole   Cole   Cole   Cole   Cole   Cole   Cole   Cole   Cole   Cole   Cole   Cole   Cole   Cole   Cole <th></th> <th></th> <th></th> <th></th> <th></th> <th></th> <th></th> <th></th> <th></th> <th></th> <th></th> <th></th> <th></th> <th></th> <th></th> <th></th> <th></th> <th></th> <th></th> <th></th> <th></th>                                                                            |                             |                                                                                            |                                                                                                    |                                                                                                  |                                                                                                    |                                                                                                    |              |      |             |                                                                             |                                                                                                    |                                                                                                    |                                  |          |      |              |              |               |              |      |  |
|----------------------------------------------------------------------------------------------------|-----------------------------|--------------------------------------------------------------------------------------------|----------------------------------------------------------------------------------------------------|--------------------------------------------------------------------------------------------------|----------------------------------------------------------------------------------------------------|----------------------------------------------------------------------------------------------------|--------------|------|-------------|-----------------------------------------------------------------------------|----------------------------------------------------------------------------------------------------|----------------------------------------------------------------------------------------------------|----------------------------------|----------|------|--------------|--------------|---------------|--------------|------|--|
| Business Rules   Activities   Standard Reports   MIS Reports   Analysis Reports   Predictive Analysis   Corrective Analysis     Exam Result   Save   View   Delete   Clear     Academic Year   :   2017-2018   Session Name   :   Primary     Class   :   i   _   Section   :   A     Exam Name   :   C/CLE 8-Primary   Exam Code   :   AIT/040203   Schedule Periods   :   09092/017 - 18092/017     Result Entry   :   OAdtvity wise   O Student wise    Section   :   Activity   :   ENG-LISTENING   Secton   :   .   .     Marks Secured   Category   :   Activity   :   ENG-LISTENING   Search Student   :   .     1   004373   28   ARAV CHAUHAN   Grd   ENG-SERLING   ENG-SERLING   .   .   .   .   .   .   .   .   .   .   .   .   .   .   .   .   .   .   .   .   .   .   .   . <th></th> <th></th> <th>M-9</th> <th>Star</th> <th>Exam</th> <th>ination</th> <th></th> <th></th> <th></th> <th></th> <th></th> <th></th> <th></th> <th></th> <th></th> <th></th> <th>MGRI</th> <th>I Admin (MGRN</th> <th>I ADMIN)</th> <th></th> <th></th>                                                                                                    |                             |                                                                                            | M-9                                                                                                    | Star                                                                                             | Exam                                                                                                    | ination                                                                                                    |              |      |             |                                                                             |                                                                                                    |                                                                                                    |                                  |          |      |              | MGRI         | I Admin (MGRN | I ADMIN)     |      |  |
| Exam Result   Save   View   Delete   Clear     Academic Year   :   2017-2018   Session Name   :   Primary     Class   :   ·   ·   ·   ·   ·     Class   :   ·   ·   ·   ·   ·   ·     Exam Name   :   [CYCLE & Primary]   ·   Exam Code   :   Arti7040203   ·   Scheduled Periods   :   09092017 - 160992017     Result Entry   :   O Activity wise   O Student wise   ·   ·   ·   ·   ·   ·   ·   ·   ·   ·   ·   ·   ·   ·   ·   ·   ·   ·   ·   ·   ·   ·   ·   ·   ·   ·   ·   ·   ·   ·   ·   ·   ·   ·   ·   ·   ·   ·   ·   ·   ·   ·   ·   ·   ·   ·   ·   ·   ·   ·   ·   ·   ·   ·   ·   ·   ·   ·   ·   ·   ·   ·                                                                                                    | Bu                          | sine                                                                                       | ess Rules                                                                                                    | Activ                                                                                            | ities                                                                                                    | Stand                                                                                                    | dard Reports | s MI | S Rep       | orts                                                                        | Analysis                                                                                                    | s Reports                                                                                                    | Predictive                       | Analysis | Corr | ective Anal  | ysis         |               |              |      |  |
| Academic Year   :   2017-2018   Session Name   :   Primary     Class   :   I   Section   :   A     Class   :   I   Section   :   A     Result Entry   :   O   Activity wise   Student wise   Student wise     Marks Secured                                                                                                    | Ex                          | am                                                                                         | Result                                                                                                    |                                                                                                  |                                                                                                    |                                                                                                    |              |      |             |                                                                             |                                                                                                    |                                                                                                    |                                  |          |      | <u>S</u> ave | Vie <u>w</u> | Delete        | Clear        | Exit |  |
| Category     :     Activity     :     ENG-LISTENING     Search Student     :       S. No.     Adm. No.     Roll No.     Student Name     Maximul<br>NocLISTENING     NocLISTENING     NocLISTE                      | Aca<br>Clas<br>Exar<br>Resi | demic<br>is<br>m Nan<br>ult Ent                                                            | ≿Year<br>ne<br>try                                                                                                    | : 2(<br>: II<br>: C<br>: ©                                                                       | 017-2018<br>YCLE 8-Pr<br>Activity v                                                                                                    | imary<br>vise                                                                                                  | Student v    | rise | S<br>S<br>E | Session Nam<br>Section<br>Exam Code                                         | e                                                                                                    | : Primary<br>: A<br>: AR170402                                                                                                    | 203                              | •<br>•   |      | Schedul      | ed Periods   | . 09/09/201   | 7 16/09/2017 |      |  |
| S. No.     Adm. No.     Roll No.     Student Name     Maximul<br>Maximul<br>PNO-LSTEINING       1     004373     28     AARAV CHAUHAN     Grd     ENO-SPEANING       2     004323     14     AARUSH KUMAR     Grd     ENO-SPEANING       3     004374     29     ADTI     Grd     ENO-SPEANING       4     004301     5     AFrVA NAJ     Grd     ENO-SPEANING       5     004377     21     ANAND     Grd     Grd     EVVS-DENTIFICATION AND CLASSIFICATION<br>EVS-DENTIFICATION AND CLASSIFICATION     EVS-DENTIFICATION AND CLASSIFICATION       6     004352     24     ARAV MUDGAL     Grd     Grd     Grd       7     004446A     39     ARTIA SNOH     Grd     Grd     Grd     Grd       8     004352     23     ATRAV MUDGAL     Grd     Grd     Grd     Grd       9     004352     23     ATRAV MUDGAL     Grd     Grd     Grd     Grd     Grd       10     004458     37     CHETAN MITTAL     Grd     Grd <t< th=""><th>Cate</th><th>gory</th><th>: ALL</th><th></th><th></th><th></th><th>•</th><th>]</th><th>Ac</th><th>ctivity</th><th>: ENG-LIST</th><th>TENING</th><th></th><th>•</th><th></th><th>Search S</th><th>Student</th><th>:</th><th></th><th></th><th></th></t<> | Cate                        | gory                                                                                       | : ALL                                                                                                    |                                                                                                  |                                                                                                    |                                                                                                    | •            | ]    | Ac          | ctivity                                                                     | : ENG-LIST                                                                                                    | TENING                                                                                                    |                                  | •        |      | Search S     | Student      | :             |              |      |  |
| 12     004325     15     GAUTAM MEENA     Grd     Grd       13     004335     18     HITESH KUMAR     Grd     Grd     Grd                                                                                                    | S. N                        | io. A<br>1<br>2<br>3<br>4<br>5<br>6<br>7<br>7<br>8<br>9<br>9<br>10<br>11<br>11<br>12<br>13 | Xdm. No.<br>004373<br>004323<br>004374<br>00430<br>004352<br>004352<br>004352<br>004352<br>004352<br>004352<br>004355<br>004355<br>004355<br>004355 | Roll No.<br>28<br>14<br>29<br>5<br>21<br>24<br>39<br>23<br>39<br>23<br>32<br>37<br>1<br>15<br>18 | Student I       AARAV       AARUSH       AARUSH       ADITI       AARIVAN       ANAND       ARAVM       ARAVM       ARAVM       ARAVM       ARAVM       ARAVM       ARAVM       ARAVM       ARAVM       ARAVM       ARAVM       ARAVM       ARAVM       ARAVM       ARAVM       ARAVAM       ARAVAM | Name<br>CHAUHAN<br>I KUMAR<br>AJ<br>UDGAL<br>SINGH<br>MUDGAL<br>ADHANKHA<br>MITTAL<br>BASI<br>I MEENA<br>KUMAR | -<br>AR      |      |             | Maxim<br>Grd<br>Grd<br>Grd<br>Grd<br>Grd<br>Grd<br>Grd<br>Grd<br>Grd<br>Grd | UTENG-LIST<br>ENG-REA<br>ENG-SPE<br>ENG-SPE<br>ENG-SPE<br>ENG-WR<br>ENVIRON<br>EVS-IDEN<br>EVS-IDEN<br>EVS-OBS | EINING<br>ACRING<br>ACRING<br>ACRING<br>DING<br>ACRING<br>TING<br>MENTAL STUDIE:<br>TINFICATION AND<br>Grd<br>Grd<br>Grd<br>Grd<br>Grd<br>Grd<br>Grd<br>Grd<br>Grd<br>Grd | S<br>CLASSIFICATION<br>REPORTING |          |      |              |              |               | v            |      |  |

So before the Result Entry could begin, we must ensure that this rule is defined for all Class Sections, and respective Exams.

Before we can proceed with this activity, we have to save/inherit all Exam Rules for various Class Sections

#### Now, let us begin this Activity

1. Login into M-Star and click on Examination module on the left panel of the screen and select screen 'Define Print Date'

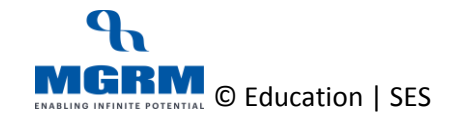

| Edu                   |            |                  |                       |                          |                            |                                 |                 |
|-----------------------|------------|------------------|-----------------------|--------------------------|----------------------------|---------------------------------|-----------------|
| 🔒 M                   | -Star Exar | nination         |                       |                          |                            | PARAMHANS PRASAD YADAV (PRINCIP | AL) 🕀 Exit      |
| Business Rules        | Activities | Standard Reports | MIS Reports           | Analysis Reports         | Predictive Analysis        | Corrective Analysis             |                 |
| Activity Order        |            |                  |                       |                          |                            |                                 |                 |
| Assessment Rules      |            |                  |                       |                          |                            |                                 |                 |
| Exam Rules            |            |                  |                       |                          |                            |                                 |                 |
| Define Print Date     |            |                  |                       |                          |                            |                                 |                 |
| Observation Rules     |            |                  |                       |                          |                            |                                 |                 |
| Board Exam Activities |            |                  |                       |                          |                            |                                 |                 |
| Board Exam Rules      |            |                  |                       |                          |                            |                                 |                 |
|                       |            |                  |                       |                          |                            |                                 |                 |
|                       |            |                  |                       |                          |                            |                                 |                 |
| Examination           |            |                  |                       | <u>a</u>                 | 🕨 Evar                     | nination                        |                 |
| Sayroll               |            |                  |                       |                          | LXai                       | mation                          |                 |
| <b>G</b> Financials   |            |                  |                       |                          |                            |                                 |                 |
| Surchase              |            |                  |                       |                          |                            |                                 |                 |
| 🔝 Inventory           |            |                  |                       |                          |                            |                                 |                 |
| 🔝 Library             |            | Click o          | <u>on</u>             |                          |                            |                                 |                 |
| System Admin          | nistration | 1. "Bu           | siness Rules" to de   | fine Rules for the Modul | e.                         |                                 |                 |
| Oynamic Que           | ry System  | 2. "Act          | ivities" to enter Tra | nsactional data.         |                            |                                 |                 |
| 🦻 SMS                 |            | 3. "Sta          | indard Reports" or    | "MIS Reports" or "Analy  | sis Reports" to generate v | various type of Reports.        |                 |
| U-DISE                |            | 4. 1             | lo go back to H       | omepage.                 |                            |                                 |                 |
|                       |            |                  |                       |                          |                            |                                 |                 |
| ACADEMIC YEAR:        | 2017-2018  |                  |                       |                          |                            |                                 | Powered by MGRM |

- 2. As the screen opens, we select the Academic Year which displays the sessions
- 3. We click on single or multiple sessions, based on which the 'Classes' belonging to the selected Session(s) appears
- 4. Then we click on class or multiple classes to select them and based on our selection the class sections will appear in 'Section'

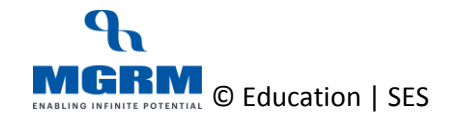

| Business Rules   Activities   Standard Reports   MIS Reports   Analysis Reports   Predictive Analysis   Corrective Analysis     Define Print Date   Save   Vex   Delete   Clear   Dit     Academic Year*   :   2017.2018   Sesson*   :   Image: Corrective Analysis   Cuss*   :   Image: Corrective Analysis     Section*   :   :   Image: Corrective Analysis   Cuss*   :   Image: Corrective Analysis     Section*   :   :   :   Image: Corrective Analysis   Cuss*   :   Image: Corrective Analysis     Section*   :   :   :   :   :   :   :   Image: Corrective Analysis     Section*   :   :   :   :   :   :   :   :   :   :   :   :   :   :   :   :   :   :   :   :   :   :   :   :   :   :   :   :   :   :   :   :   :   :   :   :   :   :   :   :   :   :   : <td< th=""><th></th><th></th><th>M-Star</th><th>Exam</th><th>ination</th><th></th><th></th><th></th><th></th><th></th><th>PARAM</th><th>HANS PRA</th><th>SAD YADAV (PF</th><th>RINCIPAL)</th><th></th><th></th></td<>                                                                                                    |         |                  | M-Star  | Exam   | ination                 |              |                                  |                                            |                                |       | PARAM           | HANS PRA               | SAD YADAV (PF    | RINCIPAL)       |   |        |
|----------------------------------------------------------------------------------------------------|---------|------------------|---------|--------|-------------------------|--------------|----------------------------------|--------------------------------------------|--------------------------------|-------|-----------------|------------------------|------------------|-----------------|---|--------|
| Define Print Date See Vex Delete Clear Ext   Academic Year* : 2017-2018 Sesson* : Define Original Print Date Class* : Image: Data print Date   Section * : Academic Year* : Define Original Print Date Class* : Image: Data print Date : Image: Data print Date   Section * : : : Define Original Print Date : : Image: Data print Date : Image: Data print Date   Result Declaration Date : : : : : : : : : : : : : : : : : : : : : : : : : : : : : : : : : : : : : : : : : : : : : : : : : : : : : : : : : : : : : : : : : : : : : : : : : : : : <td>Bu</td> <td>siness Rules</td> <td>Activ</td> <td>vities</td> <td>Standard Reports</td> <td>MIS Reports</td> <td>Ana</td> <td>alvsis Reports</td> <td>Predictive Analysis</td> <td>Co</td> <td>rrective Analys</td> <td>sis</td> <td></td> <td></td> <td></td> <td></td>                                                                                                    | Bu      | siness Rules     | Activ   | vities | Standard Reports        | MIS Reports  | Ana                              | alvsis Reports                             | Predictive Analysis            | Co    | rrective Analys | sis                    |                  |                 |   |        |
| Define Print Date Save User Leaf Ext   Academic Year* : 2017.2018 Session* : : Image: Section and the secondary   Section * : : . . . . . .   Section * : : . . . . . . .   Section * : : . . . . . . .   Result Declaration Date : . . . . . . .   Site Section * : . . . . . . .   Result Declaration Date : . . . . . . . .   1 A . . . . . . . . .   2 A RESNDC TEST 1-Primary . . . . . . . .   3 A RESNDC TEST 1-Primary . . . . . . . . .   2 I A . . . .                                                                                                    | - Du    |                  |         | Vities | otandara noporto        | nino neporto | 7414                             | ilyolo nepono                              | r rouiouro ruidijoio           |       |                 |                        |                  |                 | 1 |        |
| Academic Year*   :   2017-2018   Session*   :   Image: Session*   :   Image: Session* <td< td=""><td>De</td><td>fine Print Da</td><td>ite</td><td></td><td></td><td></td><td></td><td></td><td></td><td></td><td>save</td><td>Vie<u>w</u></td><td>Delete</td><td>Clear</td><td></td><td>Exit</td></td<>                                                                                                    | De      | fine Print Da    | ite     |        |                         |              |                                  |                                            |                                |       | save            | Vie <u>w</u>           | Delete           | Clear           |   | Exit   |
| Section*   :   Image: Constraint of the section of the section of the | Acade   | nic Year *       |         | :      | 2017-2018               | •            | Session *                        | : Primary<br>Second<br>Senior              | lary<br>Secondary              |       | Class *         | :  <br>  <br>   <br> ↓ |                  | ~               |   |        |
| Result Declaration Date   :   Exam Result Entry Type   :   Activity wise   O Student wise     S. No.   Class   Section   Exam   School Re-Open on   Home and School Parties Arrives On   TophthRule   Result Declaration Date   Result Type     1   A   CYCLE 1-Primary   0   0   Student Wise   0   0   O   Declared     3   II   A   PERIDDIC TEST 2-Primary   0   0   O   O   O   Activity Wise     4   A   PERIDDIC TEST 2-Primary   0   0   Activity Wise   0   0   Activity Wise     5   I   A   PERIDDIC TEST 1-Primary   0   0   Activity Wise     6   I   A   CYCLE 7-Primary   0   0   Activity Wise     7   I   A   CYCLE 7-Primary   0   0   Activity Wise     8   I   A   CYCLE 7-Primary   0   0   Activity Wise     9   I   A   CYCLE 7-Primary   0   0   Activity Wise                                                                                                    | Section | *                |         | :      | A<br>B<br>C<br>D<br>E   | <            | Top Nth R<br>School R<br>Home an | ule<br>e-Open on<br>d School Parties Arriv | :<br>:<br>res On :             |       | Exam Name       | ·                      |                  |                 |   |        |
| S. No.   Class   Section   Exam   School Re-Open on   Home and School Parties Arrives On   TopMthRule   Result Type   Delete     1   A   CYCLE 1-Primary   0   0   0   0   0   0   0   0   0   0   0   0   0   0   0   0   0   0   0   0   0   0   0   0   0   0   0   0   0   0   0   0   0   0   0   0   0   0   0   0   0   0   0   0   0   0   0   0   0   0   0   0   0   0   0   0   0   0   0   0   0   0   0   0   0   0   0   0   0   0   0   0   0   0   0   0   0   0   0   0   0   0   0   0   0   0   0   0   0   0   0   0   0   0   0   0   0   0   0   0 <td>Result</td> <td>Declaration Date</td> <td></td> <td>:</td> <td></td> <td></td> <td>Exam Re</td> <td>sult Entry Type</td> <td>: O Activity wise</td> <td>e</td> <td>O Student wise</td> <td></td> <td></td> <td></td> <td></td> <td></td>                                                                                                    | Result  | Declaration Date |         | :      |                         |              | Exam Re                          | sult Entry Type                            | : O Activity wise              | e     | O Student wise  |                        |                  |                 |   |        |
| 1   A   CVCLE 1-Primary   0   0   0   0   0   0   0   0   0   0   0   0   0   0   0   0   0   0   0   0   0   0   0   0   0   0   0   0   0   0   0   0   0   0   0   0   0   0   0   0   0   0   0   0   0   0   0   0   0   0   0   0   0   0   0   0   0   0   0   0   0   0   0   0   0   0   0   0   0   0   0   0   0   0   0   0   0   0   0   0   0   0   0   0   0   0   0   0   0   0   0   0   0   0   0   0   0   0   0   0   0   0   0   0   0   0   0   0   0   0   0   0   0   0   0                                                                                                    | S. No.  | Class            | Section |        | Exam                    |              | 5                                | Chool Re-Open on                           | Home and School Parties Arrive | es On | TopNthRu        | le Result              | Declaration Date | Result Type     |   | Delete |
| 2   III   A   PERODIC TEST 1-Primary   0   0   0   0   0   0   0   0   0   0   0   0   0   0   0   0   0   0   0   0   0   0   0   0   0   0   0   0   0   0   0   0   0   0   0   0   0   0   0   0   0   0   0   0   0   0   0   0   0   0   0   0   0   0   0   0   0   0   0   0   0   0   0   0   0   0   0   0   0   0   0   0   0   0   0   0   0   0   0   0   0   0   0   0   0   0   0   0   0   0   0   0   0   0   0   0   0   0   0   0   0   0   0   0   0   0   0   0   0   0   0   0   0   0 </td <td></td> <td>1</td> <td>A</td> <td></td> <td>CYCLE 1-Primary</td> <td></td> <td></td> <td></td> <td></td> <td></td> <td></td> <td>0</td> <td></td> <td>0 Student Wise</td> <td></td> <td></td>                                                                                                    |         | 1                | A       |        | CYCLE 1-Primary         |              |                                  |                                            |                                |       |                 | 0                      |                  | 0 Student Wise  |   |        |
| 3     III     A     FERODIC TEST 2-Primary     0     0     0     0     0     0     0     0     0     0     0     0     0     0     0     0     0     0     0     0     0     0     0     0     0     0     0     0     0     0     0     0     0     0     0     0     0     0     0     0     0     0     0     0     0     0     0     0     0     0     0     0     0     0     0     0     0     0     0     0     0     0     0     0     0     0     0     0     0     0     0     0     0     0     0     0     0     0     0     0     0     0     0     0     0     0     0     0     0     0     0     0     0     0     0     0     0     0     0     0     0     0 <td></td> <td>2 III</td> <td>A</td> <td></td> <td>PERIODIC TEST 1-Primary</td> <td></td> <td></td> <td></td> <td></td> <td></td> <td></td> <td>0</td> <td></td> <td>0 Activity Wise</td> <td></td> <td></td>                                                                                                    |         | 2 III            | A       |        | PERIODIC TEST 1-Primary |              |                                  |                                            |                                |       |                 | 0                      |                  | 0 Activity Wise |   |        |
| 4     A     CYCLE 1-Primary     0     0     Activity Wise       5     I     A     PERIODIC TEST 1-Primary     0     0     Activity Wise       6     I     A     CYCLE 7-Primary     0     0     0     Activity Wise       7     I     A     CYCLE 7-Primary     0     0     0     0     Activity Wise       8     I     A     CYCLE 8-Primary     0     0     0     0     Activity Wise       9     I     A     CYCLE 8-Primary     0     0     0     Activity Wise                                                                                                    |         | 3 III            | A       |        | PERIODIC TEST 2-Primary |              |                                  |                                            |                                |       |                 | 0                      |                  | 0 Student Wise  |   |        |
| S   I   A   PERIODIC TEST 1-Primary   0   0   Activity Wise     6   I   A   CYCLE 7-Primary   0   0   0   Activity Wise     7   I   A   CYCLE 7-Primary   0   0   0   Activity Wise     8   I   A   CYCLE 8-Primary   0   0   0   Activity Wise     9   I   A   CYCLE 8-Primary   0   0   0   Activity Wise                                                                                                    |         | 4                | A       |        | CYCLE 1-Primary         |              |                                  |                                            |                                |       |                 | 0                      |                  | 0 Activity Wise |   |        |
| 6 1 A CYCLE 7-Primary 0 0 Activity Wise   7 II A CYCLE 7-Primary 0 0 0 Activity Wise   8 I A CYCLE 8-Primary 0 0 0 Activity Wise   9 II A CYCLE 8-Primary 0 0 0 Activity Wise                                                                                                    |         | 5 1              | Α       |        | PERIODIC TEST 1-Primary |              |                                  |                                            |                                |       |                 | 0                      |                  | 0 Activity Wise |   |        |
| 7 II A CYCLE 7-Primary 0 0 Activity Wise   8 I A CYCLE 8-Primary 0 0 0   9 II A CYCLE 8-Primary 0 0 0                                                                                                    |         | 61               | A       |        | CYCLE 7-Primary         |              |                                  |                                            |                                |       |                 | 0                      |                  | 0 Activity Wise |   |        |
| 8 A CYCLE 8-Primary   9 A CYCLE 8-Primary                                                                                                    |         | 7 1              | Δ       |        | CYCLE 7-Primary         |              |                                  |                                            |                                |       |                 | 0                      |                  | 0 Activity Wise |   |        |
| 9 II A CYCLE 8-Primary 0 0 0 Activity Wise                                                                                                    |         | 81               | Δ       |        | CYCLE 8-Primary         |              |                                  |                                            |                                |       |                 | 0                      |                  | 0 Activity Wise |   |        |
|                                                                                                    |         | 9                | Α       |        | CYCLE 8-Primary         |              |                                  |                                            |                                |       |                 | 0                      |                  | 0 Activity Wise |   |        |
|                                                                                                    |         |                  |         |        |                         |              |                                  |                                            |                                |       |                 |                        |                  |                 |   |        |

- 5. Now we click on 'Section' and select single or multiple sections and based on which we get the Exams displayed in the 'Exam Name' field
- 6. We select the Exam name(s) for which we want to define the Exam Data entry rule
- 7. And after exam selection we select an option Activity wise or Student wise

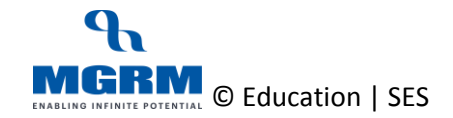

## **<b>MSTAR**

|           | <u> </u>        | M-Star    | Exan | nination                |                   |                                              |                                    |                 |               | PARAM                   | HANS PR                   | ASAD YAI                   | DAV (PRI |            |              |
|-----------|-----------------|-----------|------|-------------------------|-------------------|----------------------------------------------|------------------------------------|-----------------|---------------|-------------------------|---------------------------|----------------------------|----------|------------|--------------|
| Duoir     | Dulas           | A atta    |      | Standard Baparta        | MIC Deporte       | Apolyo                                       | a Doporto                          | Dradiativa A    | nalvaia       | Corrective Analy        | aio                       |                            | (111     |            |              |
| DUSI      | less nules      | ACU       | nues | Standard Reports        | MIS Reports       | Analys                                       | is Reports                         | Fredictive A    | naiysis _     | Confective Analys       | 515                       |                            |          |            |              |
| Defir     | ne Print Da     | te        |      |                         |                   |                                              |                                    |                 |               | <u>S</u> ave            | Vie <u>w</u>              | D                          | elete    | Clear      | <u>E</u> xit |
| Academic  | :Year*          |           |      | 2017-2018               | <u> </u>          | Session *                                    | : Primary<br>Secondar<br>Senior Se | y<br>condary    |               | Class *                 | : <b> </b><br>■<br>■<br>▼ |                            |          | ^          |              |
| Section * | -lassilian Data |           |      |                         | < v               | op Nth Rule<br>School Re-Ope<br>Home and Sch | en on<br>ool Parties Arrives       | : [<br>: 0n : [ |               | Exam Name               |                           | E 1-Primary<br>E 2-Primary |          |            |              |
| Result De | claration Date  |           |      |                         |                   | Exam Result El                               | try type                           | : •             | Activity wise | O Student wise          |                           |                            |          |            |              |
| S. No.    | Class           | Section   |      | Exam                    | School Re-Open on | Home and                                     | d School Parties A                 | rrives On       | TopNthRule    | Result Declaration Date | e Re                      | sult Type                  |          |            | Delete       |
| 1         | I               | A         |      | CYCLE 1-Primary         |                   |                                              |                                    |                 |               | 0                       | 0 St                      | ident Wise                 |          |            |              |
| 2         |                 | A         |      | PERIODIC TEST 1-Primary |                   |                                              |                                    |                 |               | 0                       | 0 Ac                      | tivity Wise                |          |            |              |
| 3         |                 | A         |      | PERIODIC TEST 2-Primary |                   |                                              |                                    |                 |               | 0                       | 0 St                      | Ident Wise                 |          |            |              |
| 4         | 1               | A         |      | CYCLE 1-Primary         |                   |                                              |                                    |                 |               | 0                       | 0 Ac                      | tivity Wise                |          |            |              |
| 5         | 1               | A         |      | PERIODIC TEST 1-Primary |                   |                                              |                                    |                 |               | 0                       | 0 Ac                      | tivity Wise                |          |            |              |
| 6         | 1               | A         |      | CYCLE 7-Primary         |                   |                                              |                                    |                 |               | 0                       | 0 Ac                      | tivity Wise                |          |            |              |
| 7         | 1               | A         |      | CYCLE 7-Primary         |                   |                                              |                                    |                 |               | 0                       | 0 Ac                      | tivity Wise                | -        |            |              |
| 8         | 1               | Α         |      | CYCLE 8-Primary         |                   |                                              |                                    |                 |               | 0                       | 0 A 0                     | tivity Wise                |          |            |              |
| 9         |                 | A         |      | CYCLE 8-Primary         |                   |                                              |                                    |                 |               | 0                       | 0 A 0                     | tivity Wise                |          |            |              |
|           |                 |           |      |                         |                   |                                              |                                    |                 |               |                         |                           |                            |          |            |              |
| ACAD      | EMIC YEAI       | R: 2017-2 | 2018 |                         |                   |                                              |                                    |                 |               |                         |                           |                            |          | Powered by | MGRM         |

- 8. And then we click on 'Save' button
- 9. We get the data saving confirmation and after which we will see that new row gets added as per our selection
- 10. And based on our rule, we will see in Exam Result screen that teachers will get same data entry option

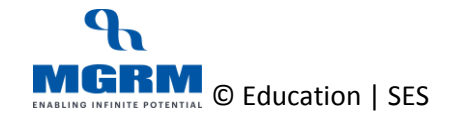

## 04-17-03: Update or Remove the Data Entry Rule for Exam Result Entry for Academic Subjects

Once we have defined the Data Entry option, in case we want to update the same, we have to delete the existing rule and then define again.

Let us see the steps as below:

- 1. We are already in the screen 'Define Print Date'
- 2. As we open the screen we see the existing values in the screen already defined

| <b>A</b>        | M-Star     | Exami  | nation                  |             |                                   |                                                                 |                                 |            | PARAMHA            | NS PRAS      | AD YADAV (PR   | INCIPAL)        |                  |
|-----------------|------------|--------|-------------------------|-------------|-----------------------------------|-----------------------------------------------------------------|---------------------------------|------------|--------------------|--------------|----------------|-----------------|------------------|
| Business Rule   | s Activ    | /ities | Standard Reports        | MIS Reports | Ana                               | alysis Reports                                                  | Predictive Analysis             | Correctiv  | e Analysis         | E            |                |                 |                  |
| Define Print D  | )ate       |        |                         |             |                                   |                                                                 |                                 | <u>S</u> a | ve                 | Vie <u>w</u> | Delete         | Clear           | <u>E</u> xit     |
| Academic Year * |            | :      |                         | -           | Session *                         | :                                                               |                                 | Class      | e.                 | :            |                |                 |                  |
| Section *       |            | :      |                         |             | Top Nth R<br>School R<br>Home and | ule<br>e-Open on<br>d School Parties Arrives<br>sult Entry Type | 0n : .                          | Exam I     | Name<br>Ident wise | :            |                |                 |                  |
|                 |            | -      |                         |             |                                   |                                                                 | - <b>O</b> / Keining moo        |            |                    |              |                |                 | _                |
| S. No. Class    | Section    |        | Exam                    |             | S                                 | chool Re-Open on                                                | Home and School Parties Arrives | On         | TopNthRule         | Result De    | claration Date | Result Type     | Delete           |
| 1               | A          |        | CYCLE 1-Primary         |             |                                   |                                                                 |                                 |            |                    | 0            |                | 0 Student Wise  |                  |
| 2 11            | A          |        | PERIODIC TEST 1-Primary |             |                                   |                                                                 |                                 |            |                    | 0            |                | 0 Activity Wise | _                |
| 3 III           | A          |        | PERIODIC TEST 2-Primary |             |                                   |                                                                 |                                 |            |                    | 0            |                | 0 Student Wise  |                  |
| 4               | A          |        | CYCLE 1-Primary         |             |                                   |                                                                 |                                 |            |                    | 0            |                | 0 Activity Wise |                  |
| 5 1             | A          |        | PERIODIC TEST 1-Primary |             |                                   |                                                                 |                                 |            |                    | 0            |                | 0 Activity Wise |                  |
| 6 1             | A          |        | CYCLE 7-Primary         |             |                                   |                                                                 |                                 |            |                    | 0            |                | 0 Activity Wise |                  |
| 7               | A          |        | CYCLE 7-Primary         |             |                                   |                                                                 |                                 |            |                    | 0            |                | 0 Activity Wise |                  |
| 8 1             | A          |        | CYCLE 8-Primary         |             |                                   |                                                                 |                                 |            |                    | 0            |                | 0 Activity Wise |                  |
| 9 1             | A          |        | CYCLE 8-Primary         |             |                                   |                                                                 |                                 |            |                    | 0            |                | 0 Activity Wise |                  |
|                 |            |        |                         |             |                                   |                                                                 |                                 |            |                    |              |                |                 |                  |
|                 | 140.75     |        |                         |             |                                   |                                                                 |                                 |            |                    |              |                | 5.58            | c alterative and |
| ACADEMIC YE     | AR: 2017-2 | 2018   |                         |             |                                   |                                                                 |                                 |            |                    |              |                | Powered I       | by MGRM          |

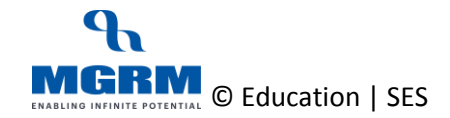

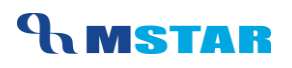

3. To delete we double click on the row that we want to delete and upon clicking it gets highlighted

| <b>A</b>                                                                                                    | M-Star                                                                                                    | Exam   | ination                                                                                                    |             |                                                                 |                             | PAR              | MHANS PRAS                                                                                                    | AD YADAV (PR | INCIPAL)                                                                                                    |              |
|----------------------------------------------------------------------------------------------------|----------------------------------------------------------------------------------------------------|--------|----------------------------------------------------------------------------------------------------|-------------|-----------------------------------------------------------------|-----------------------------|------------------|----------------------------------------------------------------------------------------------------|--------------|----------------------------------------------------------------------------------------------------|--------------|
| Business Rule                                                                                                    | es Acti                                                                                                    | vities | Standard Reports                                                                                                    | MIS Reports | Analysis Reports                                                | s Predictive Analysis       | Corrective Ana   | lysis                                                                                                    |              |                                                                                                    |              |
| Define Print I                                                                                                    | Date                                                                                                    |        |                                                                                                    |             |                                                                 |                             | Save             | Vie <u>w</u>                                                                                                    | Delete       | Clear                                                                                                    | <u>E</u> xit |
| Academic Year *                                                                                                    |                                                                                                    | :      |                                                                                                    | •           | Session * :                                                     |                             | Class *          | :                                                                                                    |              |                                                                                                    |              |
| Section *                                                                                                    |                                                                                                    | :      |                                                                                                    |             | Top Nth Rule<br>School Re-Open on<br>Home and School Parties Ar | ::<br>:<br>rives On :       | Exam Name        | :                                                                                                    |              |                                                                                                    |              |
| Result Declaration Dat                                                                                                    | e                                                                                                    | :      |                                                                                                    |             | Exam Result Entry Type                                          | : O Activity w              | ise O Student wi | se                                                                                                    |              |                                                                                                    |              |
| O. No.     Observation       1     1       2     II       3     II       4     I       5     I       6     I       7     II       8     I       9     II | A<br>A<br>A<br>A<br>A<br>A<br>A<br>A<br>A<br>A                                                                  |        | Examin<br>CYCLE 1-Primary<br>PERIODIC TEST 1-Primary<br>PERIODIC TEST 2-Primary<br>CYCLE 1-Primary<br>CYCLE 5-T-Primary<br>CYCLE 7-Primary<br>CYCLE 8-Primary<br>CYCLE 8-Primary |             | Colori Ro-Open en                                               | Home and Ochool Partics Arr | ites On TopHil   | Result S       0       0       0       0       0       0       0       0       0       0       0       0       0       0       0       0       0 |              | Result Type       0     Student Wise       0     Activity Wise       0     Activity Wise       0     Activity Wise       0     Activity Wise       0     Activity Wise       0     Activity Wise       0     Activity Wise       0     Activity Wise       0     Activity Wise       0     Activity Wise |              |
| ACADEMIC YE                                                                                                    | AR: 2017-                                                                                                    | 2018   |                                                                                                    |             |                                                                 |                             |                  |                                                                                                    |              | Powered                                                                                                    | by MGRM      |
|                                                                                                    | arta da serie de la companya de la companya de la companya de la companya de la companya de la companya de la c |        |                                                                                                    |             |                                                                 |                             |                  |                                                                                                    |              |                                                                                                    |              |

4. Then we click on the 'Delete' button available next to the grid. We get the message to confirm deletion

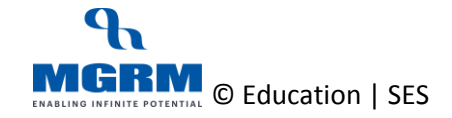

## **<b>MSTAR**

|                         | M-Star    | Examin | ation                   |             |                                   |                                   |                 | PA        | RAMHA    | NS PRA | SAD YADAV (PI    | RINCIPAL      |         |        |
|-------------------------|-----------|--------|-------------------------|-------------|-----------------------------------|-----------------------------------|-----------------|-----------|----------|--------|------------------|---------------|---------|--------|
| Business Rule           | es Acti   | vities | Standard Reports        | MIS Reports | Analysis Reports                  | Predictive Analysis               | Corr            | ective A  | nalveis  |        |                  |               |         |        |
| Dusiness rule           | - Acti    | vities | otunuaru neporta        | ино перона  | Analysis Reports                  | r realetive Analysis              | 0011            | courie A  | I        |        |                  | 1             | 1       |        |
| Define Print D          | Date      |        |                         |             |                                   |                                   |                 | Save      |          | View   | Delete           | Clear         |         | Exit   |
| Academic Year *         |           | : [    |                         | •           | Session * :                       |                                   |                 | Class *   |          | :      |                  |               |         |        |
| Section *               |           | :      |                         |             | Top Nth Rule<br>School Re-Open on | :                                 |                 | Exam Name | e        | :      |                  |               |         |        |
| Result Declaration Date | •         | : [    |                         |             | CRITICAL                          | /                                 | Message Control | O Student | t wise   |        |                  |               |         |        |
| S. No. Class            | Section   | E      | xam                     |             | Exam Input Rules will be dele     | ted permanently.                  |                 | To        | pNthRule | Result | Declaration Date | Result Typ    | e       | Delete |
| 1                       | A         | C      | CYCLE 1-Primary         |             | Are you sure you want to de       | elete the selected Exam Input Rul | le?             |           |          | 0      |                  | 0 Student W   | ise     | 20.010 |
| 2 🖩                     | A         | P      | ERIODIC TEST 1-Primary  |             |                                   |                                   |                 |           |          | 0      |                  | 0 Activity Wi | se      |        |
| 3 III                   | A         | P      | PERIODIC TEST 2-Primary |             |                                   |                                   |                 |           |          | 0      |                  | 0 Student W   | se      |        |
| 4                       | А         | C      | CYCLE 1-Primary         |             |                                   |                                   |                 |           |          | 0      |                  | 0 Activity Wi | se      |        |
| 5                       | A         | P      | ERIODIC TEST 1-Primary  |             |                                   | Yes                               | Jancel          |           |          | 0      |                  | 0 Activity Wi | se      |        |
| 6 1                     | A         | C      | CYCLE 7-Primary         |             |                                   |                                   |                 |           |          | 0      |                  | 0 Activity Wi | se      |        |
| 7                       | A         | C      | CYCLE 7-Primary         |             |                                   |                                   |                 |           |          | 0      |                  | 0 Activity Wi | se      |        |
| 8 1                     | A         | C      | CYCLE 8-Primary         |             |                                   |                                   |                 |           |          | 0      |                  | 0 Activity Wi | se      |        |
| 9                       | A         | C      | CYCLE 8-Primary         |             |                                   |                                   |                 |           |          | 0      |                  | 0 Activity Wi | se      |        |
|                         |           |        |                         |             |                                   |                                   |                 |           |          |        |                  |               |         |        |
| ACADEMIC YE             | AR: 2017- | 2018   |                         |             |                                   |                                   |                 |           |          |        |                  | Power         | ed by N | IGRM   |

- 5. We click 'Yes' to confirm deletion and we get the deletion confirmation. The selected rule for the class section gets deleted.
- 6. And now if required we can define the updated rule again if required

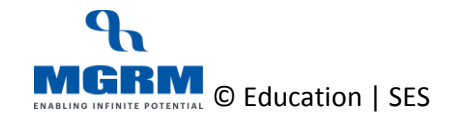

# 04-17-04: Define Result Declaration Date for Report cards

Now we can also enter the Result Declaration Date in the screen 'Define Print Date' and this date appears in the Report cards for the respective classes if the specific Exams are selected for Report Card generation

| Grade                   | 55                                                                                                    | 55 B2                                                                                                    |
|-------------------------|----------------------------------------------------------------------------------------------------|----------------------------------------------------------------------------------------------------|
|                         |                                                                                                    |                                                                                                    |
|                         |                                                                                                    |                                                                                                    |
| A                       |                                                                                                    |                                                                                                    |
| A                       |                                                                                                    |                                                                                                    |
| -                       |                                                                                                    |                                                                                                    |
|                         |                                                                                                    |                                                                                                    |
| A                       |                                                                                                    |                                                                                                    |
|                         |                                                                                                    |                                                                                                    |
| A                       |                                                                                                    |                                                                                                    |
| A                       |                                                                                                    |                                                                                                    |
| A                       |                                                                                                    |                                                                                                    |
| D                       |                                                                                                    |                                                                                                    |
| в                       |                                                                                                    |                                                                                                    |
| A                       |                                                                                                    |                                                                                                    |
| C                       |                                                                                                    |                                                                                                    |
| C                       |                                                                                                    |                                                                                                    |
| в                       |                                                                                                    |                                                                                                    |
| A                       |                                                                                                    |                                                                                                    |
| Grade                   |                                                                                                    |                                                                                                    |
| В                       |                                                                                                    |                                                                                                    |
| nature of Class Teacher | Signature of H.M.                                                                                                    | Signature of Princ                                                                                                    |
|                         | U U                                                                                                    |                                                                                                    |
|                         |                                                                                                    |                                                                                                    |
| Instructions            |                                                                                                    |                                                                                                    |
|                         |                                                                                                    |                                                                                                    |
|                         |                                                                                                    |                                                                                                    |
|                         |                                                                                                    |                                                                                                    |
|                         |                                                                                                    |                                                                                                    |
|                         |                                                                                                    |                                                                                                    |
|                         |                                                                                                    |                                                                                                    |
|                         |                                                                                                    |                                                                                                    |
|                         |                                                                                                    |                                                                                                    |
|                         |                                                                                                    |                                                                                                    |
|                         |                                                                                                    |                                                                                                    |
|                         | A<br>A<br>A<br>D<br>B<br>A<br>C<br>C<br>B<br>A<br>A<br>C<br>C<br>B<br>B<br>A<br>A<br>C<br>C<br>B<br>B<br>B<br>B<br>B | A<br>A<br>A<br>D<br>B<br>A<br>C<br>C<br>C<br>B<br>A<br>A<br>C<br>C<br>B<br>B<br>A<br>A<br>C<br>C<br>C<br>B<br>B<br>B<br>B |

Let us see the steps as below:

- 1. We are in te screen 'Define Print Date'
- 2. We select the Academic Year, Session, Class and Section
- 3. The Exams of the selected Class Section displays in the field 'Exams'

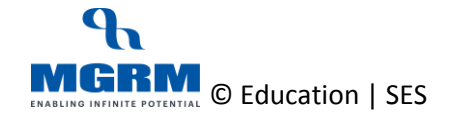

#### **TRAINING MANUAL**

| 🔒 M-                    | Star Exar  | nination                |             |                                                                      |                     |         | (            | GOVINDU MAD                                              | DIPATLA (PRI                                                                                  | NCIPAL)  |              |
|-------------------------|------------|-------------------------|-------------|----------------------------------------------------------------------|---------------------|---------|--------------|----------------------------------------------------------|-----------------------------------------------------------------------------------------------|----------|--------------|
| Business Rules          | Activities | Standard Reports        | MIS Reports | Analysis Reports                                                     | Predictive Analysis | Correct | tive Analy   | sis                                                      |                                                                                               |          |              |
| Define Print Date       |            |                         |             |                                                                      |                     |         | <u>S</u> ave | Vie <u>w</u>                                             | Delete                                                                                        | Clear    | <u>E</u> xit |
| Academic Year *         |            | 2017-2018               | •           | Session * : Primary<br>Secondar<br>Senior Se                         | y<br>condary        | Cla     | SS *         | : VI<br>VII<br>VIII<br>IX                                |                                                                                               | <b>^</b> | _            |
| Section *               |            | : A<br>B<br>C<br>D<br>E | <b>^</b>    | Top Nth Rule<br>School Re-Open on<br>Home and School Parties Arrives | :<br>:<br>On :      | Exa     | am Name      | : PERIODIC<br>PERIODIC<br>NOTEBOO<br>PERIODIC<br>SUBJECT | TEST-1-Secondary<br>TEST-Secondary<br>K-Secondary<br>TEST-2-Secondary<br>ENRICHMENT-Secondary | ndary 🗸  |              |
| Result Declaration Date |            | :                       |             | Exam Result Entry Type                                               | : O Activity wise   | 0       | Student wise |                                                          |                                                                                               |          |              |

4. Now we select the Exam name in which we want to enter the Result Declaration Date to be displayed on the Report cards

|                         | M-Star    | Exam  | ination                  |                  |          |                           |                                  |            | GOV        | indu m <i>i</i> | ADDIPATLA (PRINC                          | IPAL)         |      |        |
|-------------------------|-----------|-------|--------------------------|------------------|----------|---------------------------|----------------------------------|------------|------------|-----------------|-------------------------------------------|---------------|------|--------|
| Business Rules          | Activ     | ities | Standard Report          | s MIS Reports    | Ar       | nalysis Reports           | Predictive Analysis              | Corrective | e Analysis |                 |                                           |               |      |        |
| Define Print Da         | te        |       |                          |                  |          |                           |                                  | Sav        | e          | View            | Delete                                    | Clear         | 1    | Exit   |
|                         | -         |       |                          |                  |          |                           |                                  |            |            |                 |                                           |               |      | -      |
| Academic Year *         |           | :     | 2017-2018                | •                | Session  | * Primary                 |                                  | Class *    |            | : VI            |                                           | ^             |      |        |
|                         |           |       |                          |                  |          | Secondary<br>Senior Sec   | condary                          |            |            |                 |                                           |               |      |        |
|                         |           |       |                          |                  |          |                           |                                  |            |            | DX              |                                           | ~             |      |        |
|                         |           |       |                          |                  |          |                           |                                  |            |            | DEDIODI         |                                           |               |      |        |
| Section *               |           | :     | B                        | ^                | Top Nth  | Rule                      | :                                | Exam N     | ame        | SUBJEC          | C TEST-2-Secondary<br>T ENRICHMENT-Second | A             |      |        |
|                         |           |       | с                        |                  | School P | Re-Open on                | :                                |            |            | ANNUA           | L EXAM-Secondary                          |               |      |        |
|                         |           |       | E                        |                  | Home ar  | nd School Parties Arrives | Dn :                             |            |            | PERIODI         | NAL-Secondary<br>CTEST-3-Secondary        |               |      |        |
|                         |           |       |                          | ¥                |          |                           |                                  |            |            |                 | -                                         |               |      |        |
| Result Declaration Date |           |       | 28/03/2018               |                  | Exam Re  | esult Entry Type          | : O Activity wise                | O Stu      | dent wise  |                 |                                           |               |      |        |
|                         | Out the   |       | <b>F</b>                 |                  |          | Octored Discourses        | Ware and the liter for the table | 0          | T          | 0               |                                           | D             |      |        |
| 5. NO. Class            | A         |       | PERIODIC TEST 1 Second   | 90/              |          | School Re-Upen on         | Home and School Parties Arrives  | Un         | TopNtnRule | Result L        | Declaration Date                          | Student Wise  |      | Delete |
| 27 VII                  | Δ         |       | PERIODIC TEST-2-Second   | lary             |          |                           |                                  |            |            | 0               |                                           | Student Wise  | -    |        |
| 28 VIII                 | A         |       | SUBJECT ENRICHMENT-1-    | -Secondary       |          |                           |                                  |            |            | 0               |                                           | Student Wise  |      |        |
| 29 VIII                 | Α         |       | SUBJECT ENRICHMENT-2-    | Secondary        |          |                           |                                  |            |            | 0               |                                           | Student Wise  |      |        |
| 30 VIII                 | A         |       | TERM I-Secondary         |                  |          |                           |                                  |            |            |                 | 12-Oct-2017                               | Student Wise  |      |        |
| 31 VIII                 | A         |       | TERM II-Secondary        |                  |          |                           |                                  |            |            |                 | 27-Mar-2018                               | Student Wise  |      |        |
| 32 IX                   | A         |       | ANNUAL EXAM-Seconda      | ry               |          |                           |                                  |            |            | 0               |                                           | Activity Wise |      |        |
| 33 IX                   | A         |       | NOTEBOOK-Secondary       |                  |          |                           |                                  |            |            | 0               |                                           | Activity Wise |      |        |
| 34 IX                   | A         |       | PERIODIC TEST-1-Second   | lary             |          |                           |                                  |            |            | 0               |                                           | Activity Wise | _    |        |
| 35 IX                   | A         |       | PERIODIC TEST-2-Second   | lary             |          |                           |                                  |            |            | 0               |                                           | Activity wise | _    |        |
| 37 1                    | ~         |       | PERIODIC TEST Secondar   | iary<br>Dr       |          |                           |                                  |            |            | 0               |                                           | Activity Wise | -    |        |
| 38 IX                   | Â         |       | SUBJECT ENRICHMENT-Se    | y<br>econdary    |          |                           |                                  |            |            | 0               |                                           | Activity Wise | -    |        |
| 39 XI                   | A         |       | HALF YEARLY EXAM-Ser     | nior Secondary   |          |                           |                                  |            |            | 0               |                                           | Activity Wise |      |        |
| 40 XI                   | A         |       | PERIODIC TEST-1-Senior S | Secondary        |          |                           |                                  |            |            | 0               |                                           | Activity Wise |      |        |
| 41 XI                   | Α         |       | PERIODIC TEST-2-Senior S | Secondary        |          |                           |                                  |            |            | 0               |                                           | Student Wise  |      |        |
| 42 XI                   | А         |       | SESSION ENDING EXAM-S    | Senior Secondary |          |                           |                                  |            |            | 0               |                                           | Student Wise  |      |        |
|                         |           |       |                          |                  |          |                           |                                  |            |            |                 |                                           |               | -    |        |
|                         |           |       |                          |                  |          |                           |                                  |            |            |                 |                                           |               |      |        |
|                         |           |       |                          |                  |          |                           |                                  |            |            |                 |                                           |               |      |        |
| ACADEMIC YEAR           | R: 2017-2 | 018   |                          |                  |          |                           |                                  |            |            |                 |                                           | Powered       | by M | GRM    |
|                         | Citi Citi |       |                          |                  |          |                           |                                  |            |            |                 |                                           |               |      |        |

5. And we click on button Save. The Date for the exam starts showing in the grid below.

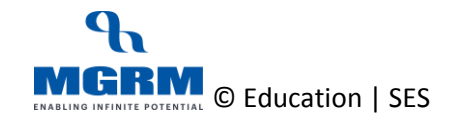

#### **TRAINING MANUAL**

| M-                      | Stor Exam  | ination                              |                             |                                                   |                                   |                    | GOV        |              |                |                |          |              |
|-------------------------|------------|--------------------------------------|-----------------------------|---------------------------------------------------|-----------------------------------|--------------------|------------|--------------|----------------|----------------|----------|--------------|
|                         | Star Exam  | 0. 1 10                              |                             |                                                   |                                   | o                  |            |              |                |                |          |              |
| Business Rules          | Activities | Standard Reports MIS Report          | ts Ai                       | nalysis Reports                                   | Predictive Analysis               | Correctiv          | e Analysis |              |                |                |          |              |
| Define Print Date       |            |                                      |                             |                                                   |                                   | <u>S</u> a         | ve         | Vie <u>w</u> | <u>D</u> elete | C <u>l</u> ear |          | <u>E</u> xit |
| Academic Year *         | :          | <b>•</b>                             | Session                     | * :                                               |                                   | Class <sup>3</sup> | •          | :            |                |                |          |              |
| Section *               | :          |                                      | Top Nth<br>School<br>Home a | Rule<br>Re-Open on<br>nd School Parties Arrives O | :                                 | Exam I             | Name       | :            |                |                |          |              |
| Result Declaration Date | :          |                                      | Exam R                      | esult Entry Type                                  | : O Activity wise                 | O Stu              | ident wise |              |                |                |          |              |
| S. No. Class            | Section    | Exam                                 |                             | School Re-Open on                                 | Home and School Parties Arrives C | )n                 | TopNthRule | Result De    | claration Date | Result Type    | <b>_</b> | Delete       |
| 27 VIII                 | A          | PERIODIC TEST-2-Secondary            |                             |                                                   |                                   |                    |            | 0            |                | Student Wise   |          |              |
| 28 VIII                 | A          | SUBJECT ENRICHMENT-1-Secondary       |                             |                                                   |                                   |                    |            | 0            |                | Student Wise   |          |              |
| 29 VIII                 | A          | SUBJECT ENRICHMENT-2-Secondary       |                             |                                                   |                                   |                    |            | 0            |                | Student Wise   |          |              |
| 30 VIII                 | A          | TERM I-Secondary                     |                             |                                                   |                                   |                    |            |              | 12-Oct-2017    | 7 Student Wise |          |              |
| 31 ∨Ш                   | A          | TERM II-Secondary                    |                             |                                                   |                                   |                    |            |              | 27-Mar-2018    | 8 Student Wise |          |              |
| 32 IX                   | A          | ANNUAL EXAM-Secondary                |                             |                                                   |                                   |                    |            | 0            |                | Activity Wise  |          |              |
| 33 IX                   | A          | NOTEBOOK-Secondary                   |                             |                                                   |                                   |                    |            | 0            |                | Activity Wise  |          |              |
| 34 IX                   | A          | PERIODIC TEST-1-Secondary            |                             |                                                   |                                   |                    |            | 0            |                | Activity Wise  |          |              |
| 35 IX                   | A          | PERIODIC TEST-2-Secondary            |                             |                                                   |                                   |                    |            | 0            |                | Activity Wise  |          |              |
| 36 IX                   | A          | PERIODIC TEST-3-Secondary            |                             |                                                   |                                   |                    |            | 0            |                | Activity Wise  |          |              |
| 37 IX                   | A          | PERIODIC TEST-Secondary              |                             |                                                   |                                   |                    |            | 0            |                | Activity Wise  |          |              |
| 38 IX                   | A          | SUBJECT ENRICHMENT-Secondary         |                             |                                                   |                                   |                    |            | 0            |                | Activity Wise  |          |              |
| 39 IX                   | A          | TERM-FINAL-Secondary                 |                             |                                                   |                                   |                    |            |              | 28-Mar-2018    | 3 Student Wise |          |              |
| 40 21                   | ۸.         | HALE VEADLY EVAN Casing Connedance   |                             |                                                   |                                   |                    |            | 0            |                | A ativity Mina |          |              |
| 41 XI                   | A          | PERIODIC TEST-1-Senior Secondary     |                             |                                                   |                                   |                    |            | 0            |                | Activity Wise  |          |              |
| 42 XI                   | A          | PERIODIC TEST-2-Senior Secondary     |                             |                                                   |                                   |                    |            | 0            |                | Student Wise   |          |              |
| 43 XI                   | A          | SESSION ENDING EXAM-Senior Secondary |                             |                                                   |                                   |                    |            | 0            |                | Student Wise   |          |              |
| 1                       |            |                                      |                             |                                                   |                                   |                    |            |              |                |                | •        |              |
| ACADEMIC YEAR           | 2017-2018  |                                      |                             |                                                   |                                   |                    |            |              |                | Powered        | by M     | GRM          |

6. And we have to repeat these steps for all Class sections and Exams Names against which we generate the report and we want to show the 'Date'

E.g. If we give the Report cards in Mid-Term and End of Term then we may have to enter this date in Term I and Term II Exams.

7. Now it also depends upon the Report Format that we are using i.e. whether it has a Date field to be shown or not. For Latest CBSE reports this Date is shown in the Report Cards.

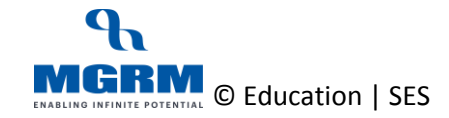

## **Training Video Links**

| S.No | Description                                                            | You-tube Link                |
|------|------------------------------------------------------------------------|------------------------------|
| 1.   | Training Video – Examination - Set<br>Data Entry Rule for Result Entry | https://youtu.be/S0zlEpzlz8U |

\*\*\* End of Document \*\*\*

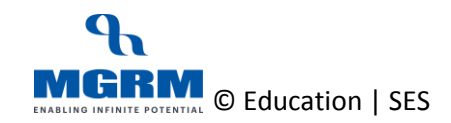